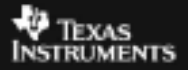

## ALGEBRA I ACTIVITY 16: SIMULATING COIN TOSS PROBABILITY Tlalgebra.com

| ACTIVITY OVERVIEW:                                                                                                    |                                                         |
|----------------------------------------------------------------------------------------------------|---------------------------------------------------------|
| In this activity we will                                                                                                    | <b>E</b> I  L2  L3                                      |
| <ul> <li>Use sequence command and random integer command to simulate a coin toss experiment</li> <li>Use operations on lists to analyze the experimental probability of getting heads</li> <li>Create a scatter plot to examine how the</li> </ul>                                             |                                                         |
| experimental probability changes as number of<br>trials increases                                                                                                    | L1 =                                                    |
| How does the probability of getting heads when<br>tossing a coin change in an experiment as the<br>number of trials increases? Use the calculator to<br>simulate a coin toss to see.                                                                                                    | NAMES <b>Die</b> MATH<br>1:SortA(<br>2:SortD(<br>3:dim( |
| Press <u>STAT</u> <u>ENTER</u> to access lists. Arrow up to the top<br>of L1 as shown above. Press <u>2nd</u> <u>STAT</u> , arrow over<br>to <b>OPS</b> (operations) menu and select <b>5:seq(</b> . When<br>you press <u>ENTER</u> this command will be pasted to the<br>command line for L1. | 4:F1II(<br><b>38</b> seq(<br>6:cumSum(<br>7↓⊿List(      |
|                                                                                                    | 🖷 L2 L3 1                                               |
| Complete the command <b>Seq(X,X,1,100,1)</b> . This will instruct the calculator to fill the list by evaluating the expression X for variable X with values 1 to 100 counting by 1's. This will keep track of how many times the coin has been tossed up to 100 times.                         | <br>L1 =seq(X, X, 1, 10                                 |
|                                                                                                    | L1 L2 L3 1<br>95<br>96                                  |
| Press (ENTER). Press the up arrow twice to loop to the bottom of the list and see that the final entries appear as shown.                                                                                                    | 97<br>98<br>99<br>100                                   |
|                                                                                                    | L1(101)=                                                |

| Arrow to the top of L2.                                                                                                    | L1 IR L3 2<br>1<br>3<br>4<br>5<br>6<br>7<br>L2 =                                                                                                    |
|----------------------------------------------------------------------------------------------------|----------------------------------------------------------------------------------------------------|
| Press MATH. Arrow over to the <b>PRB</b> (probability)<br>menu and select <b>5:randInt(</b> . When you press ENTER)<br>this command will be pasted to the command line for<br>L2.                                                                                                    | MATH NUM CPX <b>138</b><br>1:rand<br>2:nPr<br>3:nCr<br>4:!<br><b>3:</b> nCr<br>6:randInt(<br>6:randNorm(<br>7:randBin(                                                                                     |
| Complete the command <b>randInt(0,1,100)</b> . This will instruct the calculator to randomly generate a list of integers 0 and 1. In the simulation, 0 will represent tails and 1 will represent heads.                                                                                                    | L1 18 L3 2<br>1<br>3<br>5<br>6<br>7<br>L2 =randInt(0,1,                                                                                                    |
| Press ENTER]. Did you get heads the first time (1) or<br>tails (0). [NOTE: Your numbers should not be identical<br>to those shown. From this point on your numbers and<br>screens will vary from those shown.] After one trial,<br>what was your experimental probability to tossing<br>heads? After two trials? Three? | L1 L2 L3 2<br>1 Final<br>2 1<br>3 0<br>4 1<br>5 0<br>6 1<br>7 0<br>L2(1)=1                                                                                                    |
| Allow the calculator to calculate the experimental<br>probabilities after each toss. Arrow to the top of L3.<br>You will instruct L3 to keep track of how many heads<br>have been achieved after each toss.                                                                                                    | L1         L2         TES         3           1         1             2         1             3         0             4         1             5         0             6         1             L3         = |
| Press [2nd][STAT]. Arrow to <b>OPS</b> and select<br><b>6:cumSum(</b> . When you press [ENTER] this command<br>will be pasted to the command line for L3.                                                                                                    | NAMES <b>Die</b> MATH<br>1:SortA(<br>2:SortD(<br>3:dim(<br>4:Fill(<br>5:seq(<br>3:cumSum(<br>7.List(                                                                                                    |

| Complete the command <b>cumSum(L2)</b> . Remember, to access the name for L2 press <u>2nd[2]</u> . This will instruct the calculator to sum L2 after each toss.                                                                                    | L1 L2 <b>1</b> 3<br>1 1<br>2 1<br>3 0<br>4 1<br>5 0<br>6 1<br>7 0<br>L3 =cumSum(L2)                                                                                                    |
|----------------------------------------------------------------------------------------------------|----------------------------------------------------------------------------------------------------|
| Press ENTER. L3 now represents the total number of heads. Examine the sums. After how many tosses had you achieved 4 heads?                                                                                                    | L1     L2     L3     3       1     1     1     1       2     1     2     2       3     0     2       4     1     3       5     0     3       6     1     4       7     0     4                                                                                |
| To find the experimental probability of getting heads<br>after each toss in the sequence of 100 tosses, you<br>would divide the total number of heads (L3) by the<br>number of trials (L1). Arrow to the top of L4. Enter<br>the command as shown. | L2     L3 <b>E</b> 4       1     1        1     2        0     2        1     3        0     3        0     4        1     4        0     4        1     4        1     4        1     4        1     4        1     4        1     4                         |
| Press ENTER. L4 now represents the ratio of number<br>of heads to number of tosses, or experimental<br>probability. Everyone has a probability of either 1 or 0<br>after the first toss. Why? How do the probabilities<br>change after that?       | L2         L3         L4         4           1         1 <b>F F</b> 1         2         1 <b>666667</b> 1         3         .75 <b>6</b> 1         4         .666667 <b>6</b> 1         4         .666667 <b>6</b> 1         4         .57143 <b>L</b> 4(1)=1 |
| Press the up arrow twice to loop to the bottom of the<br>list. Scroll to examine how the probabilities appear as<br>you approached 100 tosses. What do you notice?<br>Why?                                                                         | $ \begin{array}{c ccccccccccccccccccccccccccccccccccc$                                                                                                    |
| To make a visual examination of how the probabilities changed as the number of trials increased, set up a scatter plot. Press 2nd Y=1. Turn the Plot 1 <b>On</b> by pressing ENTER, and set the other items as shown.                              | Mark: • + ∎                                                                                                    |

| Press WINDOW. Set the window as shown.                                                                                                    | WINDOW<br>Xmin=-1<br>Xmax=101<br>Xscl=10<br>Ymin=0<br>Ymax=1<br>Yscl=.25<br>Xres=1                                                                                                    |
|----------------------------------------------------------------------------------------------------|----------------------------------------------------------------------------------------------------|
| Press GRAPH. What do you observe about the shape<br>of your graph? How does it compare to the shapes of<br>your classmates graphs?                                                                                                    |                                                                                                    |
| What is the theoretical probability of tossing heads in a coin toss? Press [Y=] and enter the theoretical probability into Y1. This will graph a horizontal line to represent this probability so you can observe how it relates to the experimental probability. | 2011       Plot2       Plot3         \Y1       1       5         \Y2       1       1         \Y2       1       1         \Y2       1       1         \Y2       1       1         \Y3       1       1         \Y4       1       1         \Y5       1       1         \Y6       1       1         \Y7       1       1 |
| Press GRAPH. What do you observe about the probabilities from your experiment versus the theoretical probability?                                                                                                    |                                                                                                    |